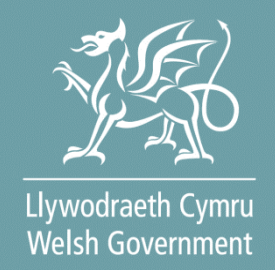

# Cynllun y Môr a Physgodfeydd Cymru

# lechyd a Diogelwch

# **Ffurflen Hawlio Grant**

# **Canllaw Sut i Lenwi**

© Hawlfraint y Goron 2023 Digital ISBN: 978-1-83504-864-1

Fersiwn 0.1

## Cynnwys

| Ffurflen Hawlio Grant – Canllaw Sut i Lenwi               | 3  |
|-----------------------------------------------------------|----|
| Neges Bwysig                                              | 3  |
| Cyfrif RPW Ar-lein                                        | 4  |
| Gweld y Ffurflen Hawlio Grant                             | 5  |
| Tudalen Cyflwyniad                                        | 7  |
| Dewiswch Gontractau                                       | 8  |
| Gweithgareddau sydd ar gael ichi hawlio arnyn nhw         | 10 |
| Dogfennau Ategol – Tystiolaeth ar gyfer eich Hawliad      | 12 |
| Cyflwyno'r Hawliad                                        | 13 |
| Gwallau a Gwybodaeth                                      | 13 |
| Datganiadau ac Ymrwymiadau                                | 15 |
| Cyflwyno                                                  | 17 |
| Manylion Cysylltu                                         | 18 |
| Ymholiadau gan Ffermwyr – y Ganolfan Gyswllt i Gwsmeriaid | 18 |

#### Ffurflen Hawlio Grant – Canllaw Sut i Lenwi

#### **Neges Bwysig**

Mae'r canllaw hwn yn esbonio sut i lenwi Ffurflen Hawlio Grant a'r dystiolaeth ddogfennol sy'n ofynnol i gefnogi eich cais.

Os ydych yn cael trafferth neu os nad ydych yn gallu mynd i'ch cyfrif ar-lein, ffoniwch y Ganolfan Gyswllt i Gwsmeriaid ar 0300 062 5004 (Ar agor o 8.30am tan 5.00pm Llun - lau ac o 8.30am tan 4.30pm bob dydd Gwener).

## Cyfrif RPW Ar-lein

I weld y Ffurflen Hawlio Grant, rhaid ichi fynd trwy'ch cyfrif RPW Ar-lein. Ar ôl ichi logio i mewn, fe welwch dudalen 'Hafan' eich cyfrif RPW ar-lein.

| 🗯 GOV.UK                                               | Porth y Llywodraeth                                            |                        |
|--------------------------------------------------------|----------------------------------------------------------------|------------------------|
|                                                        |                                                                | <u>English</u> Cymraeg |
| Cadw'ch gwybodaeth yn c                                | diogel                                                         |                        |
| Peidiwch â rhannu'ch Dyno<br>Porth y Llywodraeth gydag | dydd Defnyddiwr (ID) a chyfrinair ar gyfer<br>unrhyw un arall. |                        |
| Mewngofno<br>ddefnyddio<br>Llywodraet                  | odi gan<br>Porth y<br>h                                        |                        |
| Gallai hyn fod hyd at 12 o gyme                        | riadau.                                                        |                        |
| Cyfrinair                                              |                                                                |                        |
| Mewngofnodi                                            |                                                                |                        |
| Defnyddwyr sy'n newy                                   | ld i Borth y Llywodraeth                                       |                        |

#### **Gweld y Ffurflen Hawlio Grant**

I weld y Ffurflen Hawlio Grant, cliciwch ar y ddolen ar gornel chwith isaf eich sgrin Hafan (gweler isod). Neu cliciwch ar y tab 'Ffurflenni' ar y bar dewis a chliciwch ar y ddolen Ffurflen Hawlio Grant yn y panel glas ar ochr dde'r sgrin.

| Viyuodadi Gume<br>Viyuodadi Gume<br>Wala Governent                                                                                                    | CRONFA AMAETHYDDOL EWROP AR GYFER<br>DATEVGI GWLEDIG: EWROP NN<br>BUDDSODIT MEWN MADALEODG GWLEDIG<br>THE EUROPEAN AGRICULTURAL FUND FOR<br>RURAL DEFLEOMENT:<br>EUROPE INVESTING IN RURAL AREAS |
|----------------------------------------------------------------------------------------------------|----------------------------------------------------------------------------------------------------|
| CRN                                                                                                    | English Allgofnodi                                                                                                    |
| Hafan Fy Manylion • Tir • Gohebiaeth 75 • Ffurflenni Contractau a Grantiau Bach •                                                                                  |                                                                                                    |
| Ar ol i chi orffen eich sesiwn ar-lein, sicrhewch eich bod wedi allgofnodi a chau'r porwr.                                                                         |                                                                                                    |
| Wrth lenwi ceisiadau, gofalwch beidio a phwyso botwm yn ol eich porwr.                                                                                             |                                                                                                    |
| Negeseuon Rhyngoch chi ag RPW                                                                                                    | Rydych wedi dechrau'ch SAF 2023 ond<br>heb ei chyflwyno eto.                                                                                                    |
| Heb ei ddarllen Hysbysiad Hawliau / Entitlement Notification<br>Hysbysiad Hawliau : W_BPS Transfer of Entitlements_A0000001.pdf (29/03/2023)                       | Diweddarwyd ddiwethaf ar                                                                                                    |
| Heb ei ddarllen Dogfennau wedi dod i law Taliadau Gwledig Cymru / Documents received by RPW Crynodeb o Drosglwyddo Hawliau : Transfer of Entitlements (29/03/2023) | Nodyn Atgoffa SAF: Y dyddiad cau ar<br>gyfer anfon eich SAF heb gael cosb am                                                                                                    |
| Heb ei ddarllen Uythyr Hysbysu / Notification Letter<br>Llythyr Hysbysu : W_PPIMS_A0000001.pdf (15/03/2023)                                                        | ei hanfon yn hwyr yw 15 Mai 2023.<br>Felly dim ond 47 diwrnod sydd<br>gennych ar ôl i gyflwyno'ch SAF.                                                                                           |
| Heb el déstriten         Dogfennau wedi dod i law Taliadau Gwledig Cymru / Documents received by RPW <ul></ul>                                                     | Parhau â SAF 2023                                                                                                    |
| Gweld yr holl negeseuon                                                                                                    |                                                                                                    |
| Dechrau ffurflen                                                                                                    | υσιεπηι αετηγααιοί                                                                                                    |
| Ffurflen Cais Sengl 2023 Ar gael hyd at                                                                                                    | BCMS<br>Ffermio a gwybodaeth cynllun                                                                                                    |

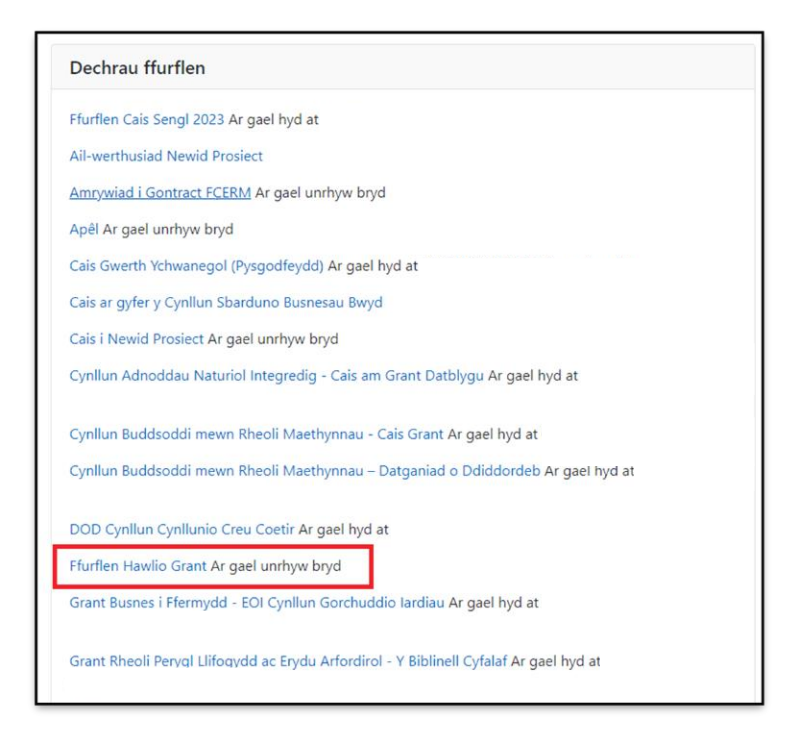

Ar ôl pwyso'r botwm i ddechrau llenwi'ch Ffurflen Hawlio Grant, fe welwch y dudalen

ganlynol. Gofalwch fod y manylion arni'n gywir ac os nad ydyn nhw, cywirwch nhw ar eich cyfrif RPW Ar-lein cyn mynd ymhellach. Os ydych yn barod i fynd yn eich blaen, cliciwch ar y botwm 'Dechrau'.

| Uncodately Communications Communications Communicat | CRONFA AMAETHYDDOL EWROP AR GYFER<br>DATBLYGU GWLEDIG: EWROP YN<br>BUDDSODD HEWN ARDALEODD GWLEDIG<br>THE EUROPEAN AGRICULTURAL FUND FOR<br>REGOPE INVESTING IN RURAL AREAS |
|----------------------------------------------------------------------------------------------------|----------------------------------------------------------------------------------------------------|
| CRN:                                                                                                    | English Allgofnodi                                                                                                    |
| Hafan Fy Manylion • Tir • Gohebiaeth 🌇 • Ffurflenni Contractau a (                                                                                                    | Srantiau Bach 🝷                                                                                                    |
| Dechrau Cais dechrau cais neu hawliad                                                                                                    |                                                                                                    |
| Rydych wedi gofyn am gael llenwi'r cais canlynol ar-lein: Ffurflen Hawlio Grant.                                                                                                    |                                                                                                    |
| Bydd RPW Ar-lein yn gofyn i chi am yr wybodaeth sydd ei hangen ar y ffurflen. Drw<br>gallwch adael y broses ar unrhyw adeg. Os ydych chi'n gadael y ffurflen, gallwch do<br>wybodaeth y byddwch wedi'i nodi yn eich sesiwn flaenorol.                                                                                                    | ry ddechrau llenwi'r ffurflen ar-lein, nid ydych yn ymrwymo i'w chyflwyno ar-lein;<br>dychwelyd yn ôl ati rywbryd arall i'w chwblhau. Bydd RPW Ar-lein wedi arbed yr        |
| Ni fydd y ffurflen yn cael ei hanfon i Lywodraeth Cymru nes eich bod yn clicio ar 'A<br>gwneud newidiadau iddi gyda RPW Ar-lein.                                                                                                    | nfon' ar ddiwedd y broses. Unwaith eich bod wedi'i chyflwyno, ni fyddwch yn gallu                                                                                           |
| Os oes gennych chi broblemau yn llenwi Ffurflen Hawlio Grant yna gallwch chi gy                                                                                                    | /sylltu â'r 'Ganolfan Gyswllt i Gwsmeriaid' am ragor o gymorth.                                                                                                    |
| Cofiwch wneud yn siŵr bod Manylion y Cwsmer a'r Dewisiadau Ar-lein a nodir isod<br>drwy glicio ar y dolenni Manylion y Cwsmer neu Dewisiadau Ar-lein isod.                                                                                                    | yn gywir cyn anfon y ffurflen. Os ydyn nhw'n anghywir, gallwch eu newid nawr                                                                                                |
| Manylion y Cwsmer                                                                                                    | Dewisiadau Ar-lein                                                                                                    |
| Enw Masnachu                                                                                                    | E-bost ynte neges destun (SMS)                                                                                                    |
| Cyfeiriad                                                                                                    | Cyfeiriad e-bost                                                                                                    |
|                                                                                                    | Rhif ffôn symudol                                                                                                    |
| Côd Post                                                                                                    |                                                                                                    |
| Rhif Ffôn                                                                                                    |                                                                                                    |
| Cyfeiriad e-bost                                                                                                    |                                                                                                    |
| Nifer y Partneriaid                                                                                                    |                                                                                                    |
|                                                                                                    |                                                                                                    |
| Dechrau Canslo                                                                                                    |                                                                                                    |

Ar ôl clicio'r botwm 'Dechrau', fe welwch y dudalen Cyflwyniad i'r Ffurflen Hawlio Grant.

### **Tudalen Cyflwyniad**

Mae'r dudalen hon yn rhoi negeseuon pwysig ichi am y Ffurflen Hawlio Grant. Gofalwch eich bod wedi'u darllen yn drylwyr cyn ichi ddechrau. Gallwch weld y Canllaw Sut i Lenwi Ffurflen Hawlio Grant ar wefan Llywodraeth Cymru (bydd hyn yn agor tab newydd ar eich Porwr Rhyngrwyd) drwy glicio ar y ddolen 'Sut i Lenwi'.

| Pfurflen Hawlio Grant                                                                                                    | Flutflen Hawlio Grant                                                                                                    | < Total State Nexal >                 |
|----------------------------------------------------------------------------------------------------|----------------------------------------------------------------------------------------------------|---------------------------------------|
| <ul> <li>even 0</li> <li>Colonyation</li> <li>Whith sending a Dispation</li> <li>Angewathing and the sending and the sending a</li></ul> | Interneting payering on yone work function in travelood data gamma gamm | Liywodraeth Cymru<br>Weish Government |
| e Printo                                                                                                    | s Colour                                                                                                    | e milit 👩 Safo Nesal S                |

#### **Dewiswch Gontractau**

Dim ond os oes gennych fwy nag un contract y gallwch hawlio drwyddynt y byddwch yn gweld y dudalen hon. Gallan nhw fod yn gontractau ar wahân ar gyfer yr un cynllun neu gontractau ar gyfer cynlluniau gwahanol. Dewiswch pa gontract(au) yr hoffech hawlio drwyddynt drwy glicio ar y blwch perthnasol.

| Ffurflen Hawlio Grant        | Dewiswch Gontracta | au                                                                         |                            |                                   | < m di j | ti Safio N | iosaf > |
|------------------------------|--------------------|----------------------------------------------------------------------------|----------------------------|-----------------------------------|----------|------------|---------|
| A Help O                     |                    | Dewlswch y contractau rydych am hawlio eitem Gwaith Cyfleaf ar eu cyfer.   |                            |                                   |          |            |         |
| Dewiswch Gontractau          |                    | Cyfeirnod y Contract / Cyfeirnod Mynegi Diddordeb                          | Math o Gontract            | Hawlio eitemau ar y contract hwn? |          |            |         |
| <ul> <li>Cyflwyno</li> </ul> |                    | EG000602 - Tyfu er mwyn yr Arngylchedd - Ffenestr 2                        | Tyfu er mwyn yr Amgylchedd |                                   |          |            |         |
|                              |                    | MH000019 - Cynllun Môr a Physgodfeydd Cymru – lechyd a Diogelwch, Cyfnod 1 | WMFS lechyd a Diogelwch    |                                   |          |            |         |
|                              |                    |                                                                            |                            |                                   |          |            |         |
|                              |                    |                                                                            |                            |                                   |          |            |         |

Er enghraifft, mae yna ddau gontract ar y Ffurflen Hawlio Grant isod y gallwch hawlio drwyddynt.

| Ffurflen Hawlio Grant                                                                   | Dewiswch Gontracta | u .                                                                        |                            |                                   | < Yis di | ED Sa | efo Ne | af 🕽 |
|-----------------------------------------------------------------------------------------|--------------------|----------------------------------------------------------------------------|----------------------------|-----------------------------------|----------|-------|--------|------|
| A Help 0 B Cyflwyniad                                                                   |                    | Dewlswch y contractau rydych am hawlio eitem Gwaith Cyfelaf ar eu cyfer.   |                            |                                   |          |       |        |      |
| Dewiswch Gontractau                                                                     |                    | Cyfeirnod y Contract / Cyfeirnod Mynegi Diddordeb                          | Math o Gontract            | Hawlio eitemau ar y contract hwn? |          |       |        |      |
| Tyfu er mwyn yr Amgylchedd<br>> (EG000602 - Tyfu er mwyn yr<br>Amgylchedd - Pfenestr 2) |                    | EG000602 - Tyfu er mwyn yr Amgylchedd - Pfenestr 2                         | Tyfu er mwyn yr Amgylchedd | ✓                                 |          |       |        |      |
| WMFS lectyd a Diogelisch                                                                |                    | MH000019 - Cynllun Môr a Physgodfeydd Cymru – lechyd a Dlogeiwch, Cyfrod 1 | WMPS lechyd a Diogelwch    | ✓                                 |          |       |        |      |
| <ul> <li>Physgodfeydd Cymru –<br/>lechyd a Diogelwch, Cyfnod<br/>1)</li> </ul>          |                    |                                                                            |                            |                                   |          |       |        |      |
| <ul> <li>Cyflwyno</li> </ul>                                                            |                    |                                                                            |                            |                                   |          |       |        |      |
|                                                                                         |                    |                                                                            |                            |                                   |          |       |        |      |

Os dewiswch y ddau, byddant i gyd yn ymddangos ar yr ochr chwith.

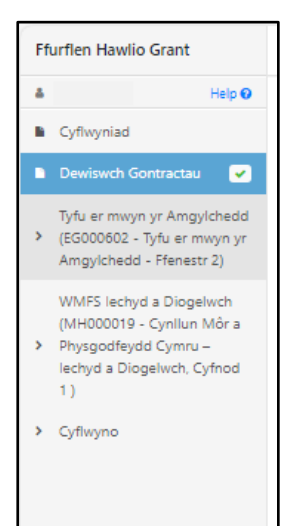

Os dewiswch un contract yn unig, yna dim ond un cynllun fydd yn ymddangos ar ochor chwith y dudalen.

| Flurflen Hawlio Grant                                                         | Dewiswch Gontracta | au                                                                         |                            |                                   | ≮ Ynól ⊠ Safio Nesaf |
|-------------------------------------------------------------------------------|--------------------|----------------------------------------------------------------------------|----------------------------|-----------------------------------|----------------------|
| Bulp O     Syfleyniad                                                         |                    | Dewlewch y contractau rydych am hawlio eitem Gwaith Cyferaf ar eu cyfer.   |                            |                                   |                      |
| 🗈 Dewisach Gontzactau 🕑                                                       |                    | Cyfeirnod y Contract / Cyfeirnod Mynegi Diddordeb                          | Math o Gontract            | Hawlio eitemau ar y contract hwn? |                      |
| WMPS lechyd a Diogelwch<br>(MH000019 - Cynllun Môr a<br>Bhunootfeurid Cumuu - |                    | EG000602 - Tyfu er mwyn yr Amgylchedd - Ffenestr 2                         | Tyfu er mwyn yr Amgylchedd |                                   |                      |
| lechyd a Diogelwch, Cyfnod<br>1)                                              |                    | MH000019 - Cynllun Môr a Physgodfeydd Cymru – lechyd a Diogelwch, Cyfnod 1 | WMFS lechyd a Diogelwch    | ~                                 |                      |
| <ul> <li>Cyflwyna</li> </ul>                                                  |                    |                                                                            |                            |                                   |                      |
|                                                                               |                    |                                                                            |                            |                                   |                      |

#### Gweithgareddau sydd ar gael ichi hawlio arnyn nhw

Mae'r sgrin hon yn dangos y gweithgareddau sydd ar gael ichi Hawlio Grant arnyn nhw ar hyn o bryd.

Bydd y sgrin yn dangos y contract rydych yn hawlio taliad trwyddo.

Bydd clicio ar y blwch 'Help' glas ar frig y dudalen hon yn eich cyfeirio at brif dudalen Ffermio a Cefn Gwlad Cymru. Yma gallwch ddewis y dudalen Hafan. O dan y dudalen hon mae dolen i'r dudalen Môr a Physgodfeydd lle gallwch weld y Cynllun perthnasol a chanllawiau Sut i Gwblhau ar unrhyw adeg.

Ar gyfer rhai Ffurflenni Hawlio Grant, bydd blwch glas arall yn ymddangos o dan y blwch Help fydd yn rhoi rhagor o fanylion y cynllun penodol rydych wedi dewis hawlio'i daliad.

|                                                                                                    | Gweithgareddau | i sydd ar gael ichi hawlio an                                                                                                    | nyn nhw                                                                                                    |                                                                 |                                         |                              | 🖉 Cuddio Help < Yn ôl                           |
|----------------------------------------------------------------------------------------------------|----------------|----------------------------------------------------------------------------------------------------|----------------------------------------------------------------------------------------------------|-----------------------------------------------------------------|-----------------------------------------|------------------------------|-------------------------------------------------|
| Cyflwyniad                                                                                                    |                | Cyfeirnod y Contract / Cyfe                                                                                                    | eirnod Mynegi Diddordeb                                                                                                    | Math o Gontract                                                 |                                         | Cyfnod y Contract            |                                                 |
| Dewlewch Gontractau 🕜                                                                                                    |                | MH000019 - Cynilun Môr a P                                                                                                    | Physpodfeydd Cymru – lechyd a Diogelwch, Cyfnod 1                                                                                                    |                                                                 | WMFS lectyd a Diogewch                  |                              | 2023                                            |
| WMF5 isotyd a Diogelwch<br>(MH000019 - Cyntian MAra –<br>Physpaothysic Jonne –<br>iestyn a Diogelwch, Cyfrod<br>1)<br>• 2003<br>• 1-5<br>• 6 - 6 |                | Herp<br>1. Ticlinch y golofh Haw<br>2. Ar gyfer pob gweithgi<br>3. Rheid nod dyddiad ol<br>4. Bydd rhai mathau o w<br>Chwllo am weithgareddau: | llor Gwethgwedd hwr, ar gyfer yndi gwethgwedd urigol sysjolf am hawla arna ar hyn o byd.<br>aread, cair y Nôler Cymeradar y ei gwei Y Nôler a Hawir, Galwor dwelo annr lla yn y Y Boe Gwethgwedd y Bydgodd Calmhur y Cwethgwedd.<br>Man ar gyfer oo gwethgwedy in Sydgodd Calmhur y Cwrlaw Sut Lanwi am ebonad Iawn. | r and ni chevich have a may nar rifter h                        | wmw.                                    |                              |                                                 |
|                                                                                                    |                | e.e. H5001 / WF40 / Siaced a                                                                                                    | khub hynofedd dwy siambr, 275n o leiaf, sy'n llenwi ag aer yn awtomatig. Rhaid iddi fod â golau strób                                                                                                    | o integredig, tywysydd lleoli personol sy'                      | n cychwyn yn awtomatig a System Adnabod | Personol MOB 1. Rhaid iddi f | od wedi'i dtymeradwyo gan Canfod Canfod y Nesaf |
|                                                                                                    |                |                                                                                                    |                                                                                                    |                                                                 |                                         |                              |                                                 |
|                                                                                                    |                | Rhif y Gwaith Cyfalaf                                                                                                    | Disgriftad                                                                                                    | Nifer Cymeradwy                                                 | Hawlio'r Gweithgaredd hwn?              | Nifer a Hawlir               | Dyddiad Cwblhau'r Gweithgaredd?                 |
|                                                                                                    |                | Rhif y Gwaith Cyfalaf<br>WF40                                                                                                    | Dispritad<br>Siaced achub sy'n lienwi ag aer yn awtomatig a PUB sy'n cael ei actifadu yn awto                                                                                                    | Nifer Cymeradwy<br>10 Etemau                                    | Hawlio'r Gweithgaredd hwn?              | Nifer a Hawlin               | Dyddiad Cwblhau'r Gweithgaredd?                 |
|                                                                                                    |                | Rhif y Gwaith Cyfalaf<br>WF40<br>WF41                                                                                                    | Dispital Stoce actub tyln lenvi ag aer yn awtonatig a RUB sy'n cael ei actradu yn awto RuB ta chub pedieir person                                                                                                    | Nifer Cymeradwy<br>10 Etemau<br>4 Etemau                        | Hawlio'r Gweithgaredd hwn?              | Nifer a Hawlin               | Dyddiad Cablhau'r Gweithgaredd!                 |
|                                                                                                    |                | Rhif y Gwaith Cyfalaf<br>WF40<br>WF41<br>WF42                                                                                                  | Dispriled Societ shoub ligh herve sig seri yn swrionrafig a RUB sy'n cael ei scriftiou yn swrio Raft schub pedear person Spriter schub pedan yn yn rêr                                                                                                    | Nifer Cymeradwy<br>10 Etemau<br>4 Etemau<br>1 Etem              | Hawlor Gweithgared hwn?                 | Nifer a Hawlin               | Dyddiad Caethau'r Gwenthgaredd!                 |
|                                                                                                    |                | Rhif y Gwaith Cyfalaf           WF40           WF41           WF42           WF45                                                              | Disprilled<br>Sacces schub lyn henning ser yn swrtomatig a RUB sy'n cael ei schtfedu yn swrto<br>Refts achub person<br>System schub person yn y mêr<br>Redio SSC/MPE a deell yn y llaw                                                                                                    | Netfer Cymeradwy<br>10 Etemau<br>4 Etemau<br>1 Etem<br>5 Etemau | Haslie'r Gwetthgaredd hwet              | Nifer a Hawlin               | Dyddud Caellau'r Gwethgaredd                    |

Rhaid i'r wybodaeth y byddwch yn ei rhoi ar y sgrin hon fod yn gywir.

Ticiwch y blwch sydd yn ymyl y gweithgaredd yr hoffech hawlio amdano. Nodwch y swm rydych yn ei hawlio, a'r dyddiad y cwblhawyd y gweithgaredd.

**Sylwer:** mai dim ond unwaith y cewch chi hawlio am weithgaredd, h.y. chewch chi ddim hawlio am ran o weithgaredd yn awr, yna cyflwyno hawliad arall yn ddiweddarach am weddill y gwaith.

Dim ond pan fydd yr holl waith o dan y gweithgaredd hwnnw wedi'i gwblhau y cewch chi hawlio am weithgaredd.

Os bydd y manylion y byddwch yn eu rhoi yn anghywir, fe welwch neges yn dangos eich bod wedi gwneud camgymeriad ac ni fyddwch yn cael cyflwyno'ch hawliad tan ichi gywiro'r holl gamgymeriadau.

| The rest carries when                                                                                                 | Gweithgareddau sydd ar gael icl                              | ii hawlio amyn nhw                                                                                                    |                                                              |                                              |                                       |                               |                                  | Cuddio Help 📢 Yin di 👩 Safio |  |  |
|----------------------------------------------------------------------------------------------------|--------------------------------------------------------------|----------------------------------------------------------------------------------------------------|--------------------------------------------------------------|----------------------------------------------|---------------------------------------|-------------------------------|----------------------------------|------------------------------|--|--|
| s Hep O                                                                                                    | Cyfeirnod y                                                  | Contract / Cyfeirnod Myneoi Diddordeb                                                                                                    |                                                              |                                              | Math o Gontract                       |                               | Cyfnod y Contract                |                              |  |  |
| Cyflwyniad                                                                                                    | 10000018                                                     | Control Mice Biogenetic et a Control - Jacked a Deserter                                                                                                    | 105/65 Jackard a Dissectant                                  |                                              | 1013                                  |                               |                                  |                              |  |  |
| Dewlowich Gontractau                                                                                                  | WIR500012-1                                                  | ynnan war e rhysgaareyda cynna - leurya e orogeni.                                                                                                    | ACCENTED 1                                                   |                                              | winna leonyo a orogenior              |                               | 2723                             |                              |  |  |
| WMPS lechyd a Diogeluch<br>(NH000019 - Cynllun Môr<br>* a Physgodfeydd Cymru - *<br>lechyd a Diogelwch,<br>Cyfrod 1.) | Herp<br>1. Ticlect<br>2. Ar gyfe                             | Hep           1. Tickedry goldh Teamir's Gwettrgenedd herr ar gyfer polo gwettrgenedd unigol rydych am feamir's and ar hyn e' bryd.           2. Ar gyfer polo gwettrgenedd, all'y Tiller Greendary e' goda' i'r Yiller a Hawir', card n' chewch hawir ar ny ny'n rifer hwnnw. |                                                              |                                              |                                       |                               |                                  |                              |  |  |
| • 2023 •                                                                                                    | 3. Rhaid                                                     | rodi dyddiad cwbihau ar gyfer pob gweithgaredd yn Dy                                                                                                    | jddiad Cwolhau'r Gweithgaredd'.                              |                                              |                                       |                               |                                  |                              |  |  |
| 1+5 🔳                                                                                                    | 4, Bydd r                                                    | ai mathau o weithgareddau'n gofyn magor o gwestiyn                                                                                                    | au ichi. Darlienwch y Canilaw Sut i Lenwi am esboniad ilawn  | ×                                            |                                       |                               |                                  |                              |  |  |
| ∎ 6-9                                                                                                    |                                                              |                                                                                                    |                                                              |                                              |                                       |                               |                                  |                              |  |  |
| Cyffwyna                                                                                                    | # Mae gwa                                                    | au yma. Bydd angen a'i edrych amynt cyn parhau                                                                                                    |                                                              |                                              |                                       |                               |                                  |                              |  |  |
|                                                                                                    | Chwilio am well                                              | hgareddau:                                                                                                    |                                                              |                                              |                                       |                               |                                  |                              |  |  |
|                                                                                                    | e.e. HS001 / V                                               | VF40 / Slaced achub hynofedd dwy slambr, 275n o leiaf,                                                                                                    | sy'n lienwi ag aer yn awtomatig. Rhaid iddi fod â golau strê | öb integredig, tywysydd lleoli personal sy'n | cychwyn yn awtomatig a System Adnabod | Personal MOB 1. Rhaid iddi fo | d wedi'i chymeradwyo gan Carrfod | Canfod y Nesat               |  |  |
|                                                                                                    | Rhif y Gwaith                                                | a Cyfalaf Disgrifiad                                                                                                    |                                                              | Nifer Cymeradwy                              | Hawlio'r Gweithgaredd hwn?            | Nifer a Hawlir                | Dyddiad Cwblhau'r Gweithgan      | edid?                        |  |  |
|                                                                                                    | WF40                                                         | Slaced achub sy'n lienwi ag aer yn                                                                                                    | awtomatig a PLB sy'n cael ei actifadu yn awto                | 10 Etemau                                    | <b>v</b>                              |                               | dd/mm/bbbb                       | m                            |  |  |
|                                                                                                    | You must     You must     You must     You must     You must | enter a claimed quantity,<br>enter the date on which the activity was completed,<br>claim this item in full to submit a claim.                                                                                                    |                                                              |                                              |                                       |                               |                                  |                              |  |  |
|                                                                                                    | WF41                                                         | Rafft achub pedwar person                                                                                                    |                                                              | 4 Etemau                                     |                                       |                               |                                  |                              |  |  |
|                                                                                                    | You must                                                     | claim all items for this contract in a single claim.                                                                                                    |                                                              |                                              |                                       |                               |                                  |                              |  |  |
|                                                                                                    | WF42                                                         | System achub person yn y môr                                                                                                    |                                                              | 1 Etem                                       |                                       |                               |                                  |                              |  |  |
|                                                                                                    |                                                              |                                                                                                    |                                                              |                                              |                                       |                               |                                  |                              |  |  |
|                                                                                                    | You must                                                     | ciaim all items for this contract in a single claim.                                                                                                    |                                                              |                                              |                                       |                               |                                  |                              |  |  |
|                                                                                                    | You mus WF45                                                 | cleim all items for this contract in a single claim.<br>Radio DSC/VHF a ddelir yn y llaw                                                                                                    |                                                              | 5 Etemau                                     |                                       |                               |                                  |                              |  |  |
|                                                                                                    | <ul> <li>You must</li> <li>WF45</li> <li>You must</li> </ul> | claim all thems for this contract in a single claim.<br>Radio DSC/VHF a ddelir yn y Itaw<br>claim all thems for this contract in a single claim.                                                                                                    |                                                              | 5 Eterrau                                    |                                       |                               |                                  |                              |  |  |
|                                                                                                    | You mus WH45     You mus WH50                                | claim all items for this contract in a single claim.<br>Racio DSC/HF a delir yn y Iaw<br>claim all items for this contract in a single claim.<br>Bin Rhwydl Mawr                                                                                                    |                                                              | 5 Etemau<br>5 Etemau                         |                                       |                               |                                  |                              |  |  |

## Dogfennau Ategol – Tystiolaeth ar gyfer eich Hawliad

#### Rhaid ichi gyflwyno'r canlynol gyda'ch hawliad:

- Tystiolaeth bod y gwariant wedi cael ei wneud ar gyfer pob eitem rydych wedi hawlio amdani.
- Anfonebau ar gyfer pob eitem rydych wedi hawlio amdani.

#### Os na roddir tystiolaeth bydd yr hawliad yn cael ei wrthod.

Rhaid i anfonebau ddangos y gair 'anfoneb' ar y ddogfen a chynnwys y canlynol:

- rhif adnabod unigryw
- enw a chyfeiriad eich cwmni a manylion cyswllt
- enw a chyfeiriad y cwmni anfonebu
- disgrifiad clir o'r hyn yr ydych yn talu amdano
- dyddiad darparu'r nwyddau neu'r gwasanaeth (dyddiad cyflenwi)
- dyddiad yr anfoneb
- y swm/symiau a godir am bob eitem
- y TAW, os yw'n gymwys
- y cyfanswm sy'n ddyledus.

Dylid rhoi tystiolaeth o dalu drwy gyfriflenni banc. Os nad yw gwerth y trafodiad yn cyd-fynd â gwerth yr anfoneb (er enghraifft, os ydych wedi prynu eitemau nad ydynt yn rhan o'r prosiect o'r un cyflenwr, bydd angen dadansoddiad o'r taliad cyfan gydag anfonebau atodol.

Os ydych yn gwneud taliadau â siec, yna bydd angen sganio neu dynnu llun o'r siec wedi'i hysgrifennu, cyn ei chyflwyno i'r cyflenwr, yn ogystal â'r gyfriflen banc.

Cewch gyflwyno'r anfonebau a thystiolaeth eu bod wedi cael eu talu drwy eu sganio a'u hanfon drwy 'Fy negeseuon' yn eich cyfrif RPW Ar-lein.

## Cyflwyno'r Hawliad

#### Gwallau a Gwybodaeth

Mae'r adran hon yn rhestru'r Negeseuon 'Gwallau a 'Gwybodaeth' ar eich Ffurflen Hawlio Grant.

Rhaid cywiro unrhyw wallau cyn cyflwyno'ch Ffurflen Hawlio Grant.

Diben y negeseuon Gwybodaeth yw'ch atgoffa am unrhyw gamau y gallai fod gofyn ichi eu cymryd, ond nid ydynt yn eich rhwystro rhag cyflwyno'ch hawliad.

I weld negeseuon Gwallau a Gwybodaeth ar gyfer adran benodol, cliciwch ar enw'r adran ar ochr chwith y sgrin neu cliciwch ar ddolen Enw'r Adran yn y blwch Gwallau a Gwybodaeth.

| Ffurflen Hawlio Grant                                                                                        | Gwallau, Gwyboda | u, Gwybodseth a Chrymodeb 🤌 🕫 ນ                                                                                                    |                                                                                                    |                                    |                    |                            |          | Yn ôl 😨 Safio |  |
|----------------------------------------------------------------------------------------------------|------------------|----------------------------------------------------------------------------------------------------|----------------------------------------------------------------------------------------------------|------------------------------------|--------------------|----------------------------|----------|---------------|--|
| Help      Help      Cyflwyniad     Dewlawch Gontractau      WMFS lechyd a Diogelwch     MMIO'Da, Chollen Mâr |                  | Created. sex preserva commerciales a predoated?<br>Nair carryor y metric adarnas upd 3 Gives a Negección Giupocetti pródyn min. Read giverar gwellau gry cevol gyflwyrol fr.cis. D ein y Negección Giupocetti, ngym yn ech grydraf sontau bod ech ymsteo lobyn minin gywl. Am regor o wyboaeth, darlewon y carliaw 3,d 1<br>Jamin<br>Cloven z min / Aban I wed Gives a Negección Giupocetti yr soan homo.<br>Read (circe con suma no contro con travias). |                                                                                                    |                                    |                    |                            |          |               |  |
| <ul> <li>a Physgodfeydd Cymru – X<br/>lechyd a Diogelwch,<br/>Cyfnod 1)</li> </ul>                           |                  | Enw'r Adran<br>WMFS lechyd a Diogelwch                                                                                                    | i (MH300019 - Cynilun Môr a Physgodfleydd Cymru – lechyd a Diogelwch, Cyfnod 1 )                                                               |                                    | Camgymeriadau<br>X | Rhybuddion<br>Dim          | ]        |               |  |
| Cyflwyna     Gwallau, Gwybodaeth a     Chynodeb     Datganiadau ac     Ymrwymiadau     Cyflwyno              |                  | Crynodob o'r Manvilion<br>Pwysig: Darllenwch y Cryno<br>Mae'r canlynol yn crynhol'r H<br>WMFS lechyd<br>2023                                                                                                    | deb. Synthwch I ber eo oes angen.<br>anled Gaath Cyfad rydyn wefi I erwi.<br><b>a Diogelwch</b> (MH000019 - Cynllun Môr a Physgodfeydd Cymru – | lechyd a Diogelwch, Cy             | fnod 1 )           |                            |          |               |  |
|                                                                                                    |                  | Rhif y Gwaith Cyfalaf                                                                                                    | Disgriftad                                                                                                    | Dyddiad Cwblhau'r<br>Gweithgaredd? | Nifer a Hawlir     | Gwerth (£)                 |          |               |  |
|                                                                                                    |                  | WF40                                                                                                    | Slaced achub sy'n llenwi ag aer yn awtomatig a PLB sy'n cael ei actifadu yn awto                                                               | 01/11/2023                         | 10 Eitemau         | 2,805.20                   |          |               |  |
|                                                                                                    |                  | WF41                                                                                                    | Rafft achub pedwar person                                                                                                    | 01/11/2023                         | 4 Eitemau          | 2,419.86                   |          |               |  |
|                                                                                                    |                  | WF42                                                                                                    | System achub person yn y môr                                                                                                    | 01/11/2023                         | 1 Eitem            | 555.75                     |          |               |  |
|                                                                                                    |                  | WF45                                                                                                    | Radio DSC/VHF a ddelir yn y llaw                                                                                                    | 01/11/2023                         | 5 Eitemau          | 577.18                     |          |               |  |
|                                                                                                    |                  | WF50                                                                                                    | Bin Rhwydi Mawr                                                                                                    | 01/11/2023                         | 5 Elternau         | 550.70                     |          |               |  |
|                                                                                                    |                  | WF52                                                                                                    | Sgrin arddangos amiddefnydd                                                                                                    | 01/11/2023                         | 2 Eitemau          | 359.45                     |          |               |  |
|                                                                                                    |                  | WF53                                                                                                    | Awtobellot                                                                                                    | 01/11/2023                         | 1 Eitem            | 1,099.19                   |          |               |  |
|                                                                                                    |                  | WF46                                                                                                    | Siwt Trochi                                                                                                    | 01/11/2023                         | 2 Eitemau          | 172.15                     |          |               |  |
|                                                                                                    |                  |                                                                                                    |                                                                                                    |                                    |                    | Cyfanswm gwerth yr hawliad | 8,539.47 | 1             |  |
|                                                                                                    |                  |                                                                                                    |                                                                                                    |                                    |                    |                            |          |               |  |

Ar ôl ichi gywiro'r gwallau, rydych nawr yn barod i gyflwyno'ch Ffurflen Hawlio Grant.

Mae'r sgrin gyflwyno'n rhestru'r holl weithgareddau rydych wedi'u dewis i hawlio arnyn nhw, ac mae'n dangos gwerth yr hawliad hefyd.

| Cyflwyniad                                                                                                    | Crynodeb. gan gynnwy<br>Nid oes Gwalau na Negr                                                | Crimodels. Jain. Ommersis. Camovimentada au A constructional.<br>No cess. Ginalia via Negeteucor. Ging occueen.                                                                |                                        |                |            |  |  |  |  |
|----------------------------------------------------------------------------------------------------|-----------------------------------------------------------------------------------------------|----------------------------------------------------------------------------------------------------|----------------------------------------|----------------|------------|--|--|--|--|
| ewiswch Gontractau 🛹                                                                                                  | Nid yw hyn yn cadamhau                                                                        | No yr hyny'n odderhau odd eich ods yn gylfean dc yn gywr, Bydd gofyn sonau'ch bod wed hawlo ar y sty bwriaduyd hawlo arno a bod y maryllon y er efr cas yn gylfaan ac yn gywr. |                                        |                |            |  |  |  |  |
| IMPS lectyd a<br>Nogeliwch (MH000019 -<br>Cynllum Mifer a<br>Nysgelffwydd Cymru -<br>echyd a Dlogelwch,<br>Cyfnod 1 ( | Crymodeb o'r Manylion<br>Pwysig: Darllenwch y Cr<br>Mae'r caniynol yn crynhol<br>WIMES Lechyy | nodels. Sgrollwch I barr os ees anges.<br>Ynterlad Graft Cyblar fydjon red II lemi.<br><b>4 a Dione Jusch</b> Makkonnon 19 Cumilium MArs a Disureandfourdd /                   | Summunic lackwed a Discoolwerk Conford | 11)            |            |  |  |  |  |
| fwyno                                                                                                    | 2023                                                                                          | a a Diogenwerr (MH000019 - Cynnu'r Mor a Physgodieydd e                                                                                                    | .ymru – iechyd a Diogeiwch, Cymod      | 1)             |            |  |  |  |  |
| mallas, Grysbodaith a<br>Drynodeb<br>Datganladau ac                                                                   | Rhif y Gwaith Cyfalaf                                                                         | Disgrifiad                                                                                                    | Dyddiad Cwblhau'r<br>Gweithgaredd?     | Nifer a Hawlin | Gwerth (£) |  |  |  |  |
| novymiadau                                                                                                    | WF40                                                                                          | Slaced achub sy'n lienwi ag aer yn awtomatig a PLB sy'n cael ei actifadu yn awto                                                                                               | 01/11/2023                             | 10 Eitemau     | 2,805.20   |  |  |  |  |
| Burynci.                                                                                                    | WF41                                                                                          | Rafft achub pedwar person                                                                                                    | 01/11/2023                             | 4 Eitemau      | 2,419.86   |  |  |  |  |
|                                                                                                    | WF42                                                                                          | System achub person yn y môr                                                                                                    | 01/11/2023                             | 1 Etem         | 555.75     |  |  |  |  |
|                                                                                                    | WF45                                                                                          | Radio DSC/VHF a ddeir yn y llaw                                                                                                    | 01/11/2023                             | 5 Eitemau      | 577.18     |  |  |  |  |
|                                                                                                    | WF50                                                                                          | Bin Rhwydi Mawr                                                                                                    | 01/11/2023                             | 5 Etemau       | 550.70     |  |  |  |  |
|                                                                                                    | W#52                                                                                          | Sgrin arddangos amiddefnydd                                                                                                    | 01/11/2023                             | 2 Elternau     | 359.45     |  |  |  |  |
|                                                                                                    | W#53                                                                                          | Awtobelot                                                                                                    | 01/11/2023                             | 1 Etem         | 1,099.19   |  |  |  |  |
|                                                                                                    | WF46                                                                                          | Siwt Trachi                                                                                                    | 01/11/2023                             | 2 Eitemau      | 172.15     |  |  |  |  |
|                                                                                                    |                                                                                               | Model hyfforddi ar gyfer y system achub person yn y môr                                                                                                    | 01/11/2023                             | 1 Eitem        | 303.40     |  |  |  |  |
|                                                                                                    | WF44                                                                                          |                                                                                                    |                                        |                |            |  |  |  |  |

Os ydych wedi dewis hawlio o dan fwy nag un cynllun/contract, bydd y Crynodeb yn dangos yr holl weithgareddau rydych yn hawlio arnyn nhw o dan bob cynllun.

| Ffurfien Hawlio Grant                                                                                                    | Gwallau, Gwybodaeth a Chrynodeb                                                                               |                                                                                                    |                       |                                                                |                                    |                                 | Yin di 🖪 Sa    | rfo Nesaf >              |            |            |             |
|----------------------------------------------------------------------------------------------------|----------------------------------------------------------------------------------------------------|----------------------------------------------------------------------------------------------------|-----------------------|----------------------------------------------------------------|------------------------------------|---------------------------------|----------------|--------------------------|------------|------------|-------------|
| Help      Help      Cyflwyniad     Cewlswch Gontractau                                                                                                    |                                                                                                    | Creative can ensure canonicate any solution.<br>Not be can be an Another and a second indicated.<br>Not by hyr in calenting be can as y grigering by griger schaulch bod well having any try burkeland having are a bod y manylon yn eich cas yn gyfann scyn gywr. |                       |                                                                |                                    |                                 |                |                          |            |            |             |
| Tydu er mivyn yr<br>Arngylchiedd (10000602 -<br>Tydu er mivyn yr<br>Arngylchiedd - Ffenestr 2)<br>WM/F5 lechyd a<br>Diogelwch (Mi×00019 -<br>Cynllun Mór a<br>Physgodfeydd Cymru – |                                                                                                    | -<br>Crewdeld uit Manrillen<br>Poysig Datlemach 7 ymodel. Spollwch I Jawr os oes angen.<br>Maer cenjes jn cyrnol'r Navridd Gwath Cyfad rydych wed'i tensi.<br><b>Tyfu er mwyn yr Amgylchedd</b> (EG000602 - Tyfu er mwyn yr Amgylchedd - Ffenestr 2)<br>2023       |                       |                                                                |                                    |                                 |                | 1                        |            |            |             |
| Cyfnod 1 )                                                                                                    |                                                                                                    | Cyfeirnod y<br>Map                                                                                                    | Rhif y Gwaith Cyfalaf | Disgrifiad                                                     |                                    | Dyddiad Cwblhau'r Gweithgaredd? |                | Nifer a Hawlin           | Gwerth (£) |            |             |
| Gwallau, Gwybodaeth a                                                                                                    |                                                                                                    | GE002                                                                                                    | CD01                  | Gwndwn cymysg                                                  |                                    | 01/11/2023                      |                | 3.35 ha                  | 924.60     |            |             |
| Chynodeb                                                                                                    |                                                                                                    | GE004                                                                                                    | CD04                  | Gwreiddgnydau neu gnwd porthiant heb eu chwistrellu            |                                    | 01/11/2023                      |                | 2.54 ha                  | 299.72     |            |             |
| Datganiadau ac     Ymrwymiadau                                                                                                    |                                                                                                    |                                                                                                    |                       |                                                                |                                    |                                 | Cy             | fanswm gwerth yr hawliad | 1,224.32   |            |             |
| <ul> <li>Cyflwyno</li> </ul>                                                                                                    | WMFS lechyd a Diogelwch (MH000019 - Cynllun Môr a Physgodfeydd Cymru – lechyd a Diogelwch, Cyfnod 1 )<br>2023 |                                                                                                    |                       |                                                                |                                    |                                 |                |                          |            |            |             |
|                                                                                                    |                                                                                                    | Rhif y Gwaith C                                                                                                    | Syfalaf Disgrifiad    |                                                                | Dyddiad Cwblhau'r<br>Gweithgaredd? |                                 | Nifer a Hawlir | Gwerth (£)               |            |            |             |
|                                                                                                    |                                                                                                    | WF40                                                                                                    | Slaced achub sy'r     | llenwi ag aer yn awtomatig a PLB sy'n cael ei actifadu yn awto | 01/11/2023                         | 10 Et                           | temau          | 2,805-20                 |            |            |             |
|                                                                                                    |                                                                                                    | WF41                                                                                                    | Rafft achub pedw      | ar person                                                      | 01/11/2023                         | 4 E1                            | temau          | 2,419.86                 |            |            |             |
|                                                                                                    |                                                                                                    | WF42                                                                                                    | System achub pe       | rson yn y môr                                                  | 01/11/2023                         | 1 EH                            | lem            | 555.75                   |            |            |             |
|                                                                                                    |                                                                                                    | WF45                                                                                                    | Radio DSC/VHF a       | ddeir yn y llaw                                                | 01/11/2023                         | 5 EH                            | lemau          | 577.18                   |            |            |             |
|                                                                                                    |                                                                                                    | WF50                                                                                                    | Bin Rhwydi Mawr       |                                                                | 01/11/2023                         | 5 Et                            | lemau          | 550.70                   |            |            |             |
|                                                                                                    |                                                                                                    | WF52                                                                                                    | Sgrin arddangos       | amiddefnydd                                                    | 01/11/2023                         | 2 Et                            | temau          | 359.45                   |            |            |             |
|                                                                                                    |                                                                                                    | WF53                                                                                                    | Awtobeilot            |                                                                | 01/11/2023                         | 1 Et                            | tem            | 1,099.19                 |            |            |             |
|                                                                                                    |                                                                                                    | WF46                                                                                                    | Siwt Trochi           |                                                                | 01/11/2023                         | 2 Et                            | temau          | 172.15                   |            |            |             |
|                                                                                                    |                                                                                                    | WF44                                                                                                    | Model hyfforddi a     | ar gyfer y system achub person yn y môr                        | 01/11/2023                         | 1 Et                            | lem            | 303.40                   |            |            |             |
|                                                                                                    | Cytanosem gwerth yr hawliad 6.8                                                                               |                                                                                                    |                       |                                                                |                                    | 8,842.87                        |                |                          |            |            |             |
|                                                                                                    |                                                                                                    |                                                                                                    |                       |                                                                |                                    |                                 |                |                          |            |            |             |
| O Printio Epelab                                                                                                    | ▲ Gadael                                                                                                    |                                                                                                    |                       |                                                                |                                    |                                 |                |                          | <          | Yn ôl 👩 Sa | fio Necal > |

### Datganiadau ac Ymrwymiadau

Rhaid darllen y Datganiadau a'r Ymrwymiadau i wneud yn siŵr eich bod yn cydymffurfio â nhw. Sgroliwch i lawr y dudalen i ddarllen y Datganiadau a'r Ymrwymiadau i gyd. Pan fyddwch yn fodlon eich bod wedi'u darllen a'u deall ac wedi cydymffurfio â nhw, ticiwch y blwch ar y gwaelod i fynd yn eich blaen.

Os na fyddwch wedi ticio'r blwch i gadarnhau'ch bod wedi darllen a deall y Datganiadau ac Ymrwymiadau ac wedi cymdymffurfio â nhw, fe welwch neges camgymeriad ac ni fyddwch yn cael cyflwyno'ch hawliad tan ichi dicio'r blwch.

| Flurflen Hawlio Grant                  | Datganiadau ac Ymrwymiadau                                                                                                    |         |          | Nesat > |
|----------------------------------------|----------------------------------------------------------------------------------------------------|---------|----------|---------|
| A Help O<br>B Cyflwyniad               | Or ydyrh yn dethyn y datganladau i'r ymneymladau, Tolwib y bocs.                                                                                                    |         |          |         |
| 🗈 Dewissich Gontractau 🖌               | Swyn ddian                                                                                                    | *       |          |         |
| WMFS lechyd a<br>Diogelwch (MH000019 - | Ny mod wed darline a deal yr holi nodiadau ghlenyddyd perthnasal sy'n a gynnwys yn y contract gyn gylanyn'r cala hwn.                                                                                                    |         |          |         |
| Cynllun Mor a     Physgodfeydd Cymru – | Byddaf yn cadw ac yn dangos i swyddogion Uywodraeth Cymru neu eu hasiantaid awdurdodedg yr hol gohodion a gwybodaeth sydd eu hangen i broff ymod yn cydymffurfia â'r ymnymiadau a roddais ac i gadarnhau cywirdeb yr wybodaeth a dderpannyd ar y ffurfien hon.                                                                           |         |          |         |
| lechyd a Diogelwch.<br>Cyfnod 1 )      | Byddaf yn cadwi'r anfonebau gwreiddiol am o leiaf 5 miynedd o ddyddiad fallad olaf Uywodnaeth Cymru. Ar gyfer TWIG a SSCI, byddaf yn cadwi'r anfonebau gwreiddiol am o leiaf 7 miynedd o ddyddiad fallad olaf Uywodnaeth Cymru.                                                                                                    |         |          |         |
| - Cyflwyno                             | Bodify canatal inplations inductored (synophies Gymu a Valantalad anductored ar is all adol gyds into dod ar unnyw drinyy el anali a synophies the betwaiso (gatamina, bod y vigotaeth yn y cas hen yn gynir stydar) in for po gwoth rheynol<br>laghran fyn o betw.                                                                      |         |          |         |
| Gwallau, Gwybodaeth a     Chrynodeb    | Ar 8 damler yr Adar Dagleu Dab o'r ontact, my'n deil yn ynwydodi o'r angynthaau pan el lyworaan Cymu ddefyddi'r hydodaeth yn y cas han x untyw dodgenau enil a ddefydding d gyfer y cas han. Mae hyn yn gymus defyddio gydodaeth yn cae el cheu neu<br>ei cheu inth broue censku o'r Min (gymunym nenyfor tablaau a weel i min'y munet). |         |          |         |
| Datganiadau ac                         | Rwy'n ymwybodol o holl ofynion y Cynlun yr nwyf yn elwa amo a'm bod yn eu bodonn i gyd.                                                                                                    |         |          |         |
| Ymrwymiadau                            | Ruy'n deail hwyrach y bydd Llywodraeth Cymru am drafod fy'n hawlad gyda chyff enall ac rwy'n cyfuno eu bod yn cael datgelu neu gyfrewid unrhyw wybodaeth argennfeidiol.                                                                                                    |         |          |         |
| <ul> <li>Cyflwyno</li> </ul>           | Rwyf elsoes wedi tal /r costau rwyf yn hawlio cymorth prant ar eu yfler.                                                                                                    |         |          |         |
|                                        | Ray'n cademhau bod yr ellemau a hawlir wedi'u cabihau at y safon sy'n Sicrhau bod unrhyw amodau a cosolwyd yn y nghontract wedi'u bodioni ac nwy'n deali na chaf dailad oni bai bod Llywodraeth Cymru'n fodon bod yr amodau wedi'u bodioni.                                                                                              |         |          |         |
|                                        | Rwy'n deail y gelid gofyn i mi ad-dau taladau le gwei'r nad yw amodau ac amcanion y cynlun wedi'u bodioni.                                                                                                    | ÷       |          |         |
|                                        | Innyr wedi darllen y Datganiad a'r Ymruymiadau uchod ac yn cytuno â nhw.                                                                                                    |         |          |         |
|                                        |                                                                                                    |         |          |         |
| A Printip                              | A Galaxi                                                                                                    | € Yn ôl | E) Safio |         |

Bydd angen ichi dicio mwy nag un blwch wrth hawlio rai grantiau. Gofalwch fod yr holl flychau wedi'u ticio.

Cliciwch y botwm Nesaf os ydych am fynd yn eich blaen.

| Pfurflen Hawlio Grant                                                                                                    | Datganladau ac Ymrwyniadau                                                                                                    | < Yhôl 🖪 Safo - Next > |
|----------------------------------------------------------------------------------------------------|----------------------------------------------------------------------------------------------------|------------------------|
| A Help O                                                                                                    | Ox ydych yn dentyn y dafganiadau a'r ymrwymiadau, ficiwch y bloch. Ticlwch y bloch i ddangos eich bod yn gwybod am yr angen i gyflwyne ffotogarthu â geolag.                                                                                                    |                        |
| Dentited Gorth Scale     Tycker emmys pr     Tycker emmys pr     Ange/meast 8000000 -     Tycker emmys pr     Ange/meast 8000000 -     Tycker emmys pr     Ange/meast     Dispersion (Indextor 2)     WMS scale a compared     Prespectively of Compared     Compared     Compare | Byory nation:           Tyre detect define a deal yr holl nodadou offenyodyd petrimael (y'n a gynnys) yr yortrad (yn offenyor'r can hen.           Bydd yr cader wyn degol i lwydoded.         Tyre wel hawraitia awdurded yr holl pobledin a gynnys yr yortrad (yn offenyor'r can hen.           Bydd yr cader wyn degol i lwydoded.         Tyre yr hawraitia awdurded yr holl pobledin a gydraf yr cal hen yr hyfer fan a yr hyfer hon.           Bydd yr cader wyn degol i lwydoded.         Tyre yr hawraitia awdurded yr holl pobledin a gydraf yr cal hen yr hyfer fan a yr hyfer hon.           Bydd yr cader wrait well wynogol i wynogol yn yr bedder de yr hwyfer fan a a'r dod gydraf yr cadr wraitwesu, gwreddia i an e seff 'mlyned o dyddard taid od flwydoer.         Tyre offen yr anna yr hwyfer fan a dyddard taid od flwydoer.           Bydd yr carinia (rwynogol yn awdurdedg ) ynodoerb ('n yn yr heffen do 'n wenyr fed addard a wrait wraitwesu, gwreddia i an e seff 'mlyned o dyddard taid od flwydoerb ('n yn yr heffen do 'n wenyr fed addard a wrait yn yr heffen do 'n wenyr fed addard a wraitwesu a gwreddia yr hyn yr heffen do 'n yn yr heffen do 'n wenyr fed addard a wraitwesu a gwreddia yr a fef yr yr a'r heffen a gwreddia yr a fef yr yr a'r heffen a gwreddia yr a fef yr yr a'r heffen a gwreddia yr a fef yr yr a'r heffen a gwreddia yr a fef yr yr a'r heffen a gwreddia yr a fef yr yr a'r heffen a gwreddia yr a fef yr a gwreddia yr a fef yr a gwreddia yr a fef yr a gwreddia yr a gwreddia yr a gwreddia yr a fef yr a gwreddia yr a gwreddia yr a gwredd                                                                                                    | Î                      |
| Origoni                                                                                                    | Engly free ling before in the order of another in the interfere in young interfere in young interfere in your of the provided in your of the provided interfere in your of the provided interfere in your of th |                        |
|                                                                                                    | a fater                                                                                                    | K Yh ôl 👩 Safo Nesar > |

## Cyflwyno

Mae'ch Hawliad Grant yn awr yn barod i'w gyflwyno. Os ydych yn barod i'w gyflwyno, pwyswch y botwm 'Cyflwyno'.

| Filentien Hawin Grant                                                                                                    | rufaran A                                                                                                    | ( will the factor through the |
|----------------------------------------------------------------------------------------------------|----------------------------------------------------------------------------------------------------|-------------------------------|
| A line 0                                                                                                    | sympto                                                                                                    | · ···· · · ··· · · ··· · ·    |
| <ul> <li>Colourind</li> </ul>                                                                                                    | Rydych nawr yn barod i gyflwyno c'n hawliad Ffurfien Hawlio Grant.                                                                                                    |                               |
|                                                                                                    | Os ees angen ichi didarparu dogfernau attegot                                                                                                    |                               |
| Dewissich Gohfractau     WMF5 liechyd a     Diogelwich (MiH000019 -     Cynllun Môr a     Physgoaffeydd Cymru -     lechyd a Diogelwich,     Cyfnod 1) | Read cyfnwyr Bobogneliu Japanig pur Han Ni (dod ce'n braniska) n oddy neu Bobog yn bol frobogantau penhanaal wedd eu cyfwyno.     Galweb gyfwyno dogdarnau anagol eanil hefyd twy RW Ar-lein, twy'r part neu drwy fynd i'r Swyddia Ranbartou. Clician ar y bobm mael frawil o'r baid a Marter fawlai Gant. |                               |
|                                                                                                    | Cythwyne                                                                                                    |                               |
| ✓ Cyflwyno                                                                                                    | руса нерез зул Султиуз сор с от леннае смаят сулаатул улгоонгроз алест цавет нерезечал о техни и окитор рикет.                                                                                                    |                               |
| Gwallau. Gwybodaeth a<br>Chrynodeb                                                                                                    |                                                                                                    |                               |
| <ul> <li>Datganiadau ac</li> <li>Ymrwymiadau</li> </ul>                                                                                                |                                                                                                    |                               |
| Cyflwyno                                                                                                    |                                                                                                    |                               |
|                                                                                                    |                                                                                                    |                               |
|                                                                                                    |                                                                                                    |                               |
|                                                                                                    |                                                                                                    |                               |
|                                                                                                    |                                                                                                    |                               |
|                                                                                                    |                                                                                                    |                               |
|                                                                                                    |                                                                                                    |                               |
|                                                                                                    |                                                                                                    |                               |
|                                                                                                    |                                                                                                    |                               |
|                                                                                                    |                                                                                                    |                               |
|                                                                                                    |                                                                                                    |                               |
|                                                                                                    |                                                                                                    |                               |
|                                                                                                    |                                                                                                    |                               |
|                                                                                                    |                                                                                                    |                               |
|                                                                                                    |                                                                                                    |                               |
|                                                                                                    |                                                                                                    |                               |
|                                                                                                    |                                                                                                    |                               |
|                                                                                                    |                                                                                                    |                               |
|                                                                                                    |                                                                                                    |                               |
| e Prindo English                                                                                                    |                                                                                                    | < mái 👩 Safo Necir >          |

Gofalwch eich bod yn anfon eich Ffurflen Hawlio Grant erbyn y dyddiad cau sydd yn y contract.

Os na fyddwch wedi'i anfon erbyn y dyddiad cau, chewch chi ddim mo'ch talu. Ar ôl anfon yr hawliad, rhaid cyflwyno'r holl ddogfennau ategol cymwys.

Os na fyddwch wedi cyflwyno'r dogfennau ategol erbyn y dyddiad cau, chewch chi ddim mo'ch talu.

### Manylion Cysylltu

#### Ymholiadau gan Ffermwyr – y Ganolfan Gyswllt i Gwsmeriaid

Yn y lle cyntaf, dylai cwsmeriaid sydd am gysylltu â ni ffonio neu e-bostio'r Ganolfan Gyswllt i Gwsmeriaid lle bydd staff wrth law i roi gwybodaeth ac i ateb cwestiynau.

Gallwch ddefnyddio'r dudalen 'Negeseuon' ar eich cyfrif RPW Ar-lein i anfon cwestiwn at y Ganolfan Gyswllt i Gwsmeriaid. Fel arall, defnyddiwch y manylion cysylltu canlynol:

Ffôn: 0300 062 5004

Cyfeiriad Blwch Swyddfa Bost: Taliadau Gwledig Cymru, Blwch Post 251, Caernarfon, LL55 9DA